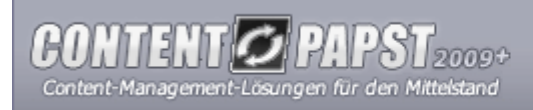

# Installationsanleitung für die Installation auf einem Webserver

Die Installation von Contentpapst ist für den Nutzer möglichst unproblematisch gestaltet worden. In dieser Anleitung wird Ihnen Schritt für Schrift beschrieben, wie Sie eine Installation des Systems auf einem bereits eingerichteten Webserver bei 1&1, Hosteurope, Domainfactory etc. vornehmen. Für eine lokale Installation lesen Sie bitte die "Installationsanleitung für die Installation auf einem lokalen Webserver".

Die Installationsanleitung gliedert sich in die folgenden Abschnitte:

- 1. Dateien des ZIP-Archivs entpacken
- 2. Upload der Dateien über ein FTP-Programm
- 3. Starten des Installationsprozesses
- 4. Registrierung der Lizenz
- 5. Aufbau der Datenbank-Verbindung
- 6. Anlegen des Administrators

Weitere Informationen zur Installation sowie Antworten auf häufige Fragen zur Installation finden Sie in der Anleitung von Contentpapst. Sollten dennoch Fragen zur Installation offen bleiben, so senden Sie bitte eine Email an den Support (support@sandoba.de).

HINWEIS: Wenn Sie Contentpapst von Windows aus auf einem beliebigen Webserver installieren möchten, dann können die Schritte 1 und 2 auch direkt über das mitgelieferte Installationstool durchgeführt werden. Starten Sie dazu die Datei "contentpapst\_setup.exe" und folgen Sie den Anweisungen dieses Installationstools.

#### 1. Dateien des ZIP-Archivs entpacken

Unabhängig davon, ob Sie das System per CD-Rom erhalten oder direkt von unserem Webserver heruntergeladen haben, müssen Sie zuerst die Dateien des ZIP-Archivs "contentpapst.zip" entpacken und anschließend zur Installation auf Ihren Webserver verschieben.

Zum Entpacken können Sie ein beliebiges ZIP-Programm wie <u>WinZIP</u> in einer aktuellen Version verwenden oder Sie greifen auf die in Windows XP standardmäßig enthaltenen Funktionen zum Entpacken zurück. Achten Sie beim Entpacken unbedingt darauf, dass die Verzeichnisstruktur bestehen bleibt, da sonst eine erfolgreiche Installation nicht möglich sein wird.

# 2. Upload der Dateien über ein FTP-Programm

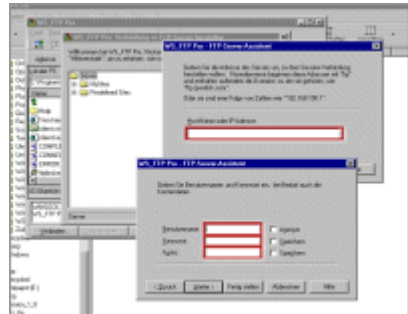

| 2334305                                                                                                    |                                     |                                                                                                    |                  |                                                                                                    |  |  |
|----------------------------------------------------------------------------------------------------|-------------------------------------|----------------------------------------------------------------------------------------------------|------------------|----------------------------------------------------------------------------------------------------|--|--|
| -                                                                                                    | The second second                   |                                                                                                    |                  |                                                                                                    |  |  |
| n K                                                                                                    |                                     | in the second                                                                                                    |                  | COLUMN TWO IS NOT                                                                                                    |  |  |
|                                                                                                    | 11% × 11                            | Contraction of the                                                                                                    |                  |                                                                                                    |  |  |
| 10000000                                                                                                    | and in the                          | 544                                                                                                    | term ba          | and the second                                                                                                    |  |  |
|                                                                                                    |                                     | 1                                                                                                    |                  |                                                                                                    |  |  |
|                                                                                                    | Data for 11 million 11              | and a state of the state of the | 10w              | Artigen                                                                                                    |  |  |
|                                                                                                    |                                     |                                                                                                    | 100              |                                                                                                    |  |  |
| det lay                                                                                                    | Earlier Inan Indes                  | a logiture                                                                                                    | Teles 1          | and the second                                                                                                    |  |  |
| WYLTL                                                                                                    | Frank Finne Finne                   | in section of the section of the sec | Dates            | and the second second s |  |  |
| 1442.144                                                                                                    | Friday Parate                       | - marger                                                                                                    | 1 days           | 100000                                                                                                    |  |  |
| and a second                                                                                                    |                                     | - number                                                                                                    | 1 days           |                                                                                                    |  |  |
| in the second                                                                                                   | Contine Contine Contine             | and the second second s | 100              | Sec.                                                                                                    |  |  |
|                                                                                                    |                                     | tana a                                                                                                    | ide:             | Under                                                                                                    |  |  |
| and the                                                                                                    | Apparents the P                     | P attacks                                                                                                    | 100 Iwahr        |                                                                                                    |  |  |
| policities (                                                                                                    | CONTRACTOR CONTRACTOR CONTRACTOR    | ada atta atta da                                                                                                    | 191 Number       | 10.000                                                                                                    |  |  |
| 10.00                                                                                                    | Od anoshowneys for particula        | 1 + + + , h + + + + + + + + + + + + + + +                                                                                                    | 150 Searchit     | Date                                                                                                    |  |  |
| 100.00                                                                                                    | program season 1                    | eter, terretule                                                                                                    | 141 144747       |                                                                                                    |  |  |
|                                                                                                    |                                     | and the second                                                                                                    | The local sector | 1000000                                                                                                    |  |  |
| august and an august and august and august and august and august and august and august and august and august an | William (M)                         | antin annuite                                                                                                    | 70 200707        | 10201                                                                                                    |  |  |
| 10.00                                                                                                    | Outo Propertition                   | abir: peritodular                                                                                                    | 141 Jun 141      | 100000                                                                                                    |  |  |
| ALC: N                                                                                                    | 200 Poperskin gl                    | alti Neufe                                                                                                    | THE LOOPING      | L.                                                                                                    |  |  |
|                                                                                                    | 1.0000                              | 1                                                                                                    | 1 1              |                                                                                                    |  |  |
| NH COL                                                                                                    | COLORISON MENEL VIOLATION COLORISON | Dilution aspected                                                                                                    | 10268.010.000    | 100000                                                                                                    |  |  |

Sobald die Dateien entpackt wurden, müssen Sie diese über ein FTP-Programm auf Ihren Webspace transferieren. Bei der CD-Rom-Version können Sie hierzu die beiliegende Testversion von <u>WS FTP</u> benutzen.

Bauen Sie wie gewohnt die Verbindung mit Ihrem FTP-Server auf, indem Sie Benutzername, Passwort, Hostname und gegebenenfalls den genutzten Port angeben. Diese Daten erhalten Sie von Ihrem Webhoster.

Contentpapst kann direkt im Hauptverzeichnis installiert werden. Zur besseren Übersichtlichkeit sollten Sie allerdings die Installation in einem Unterverzeichnis durchführen. Laden Sie nun das komplette Verzeichnis auf Ihren Webspace hoch. Ist der Upload der Dateien abgeschlossen, beginnen Sie mit dem Setzen der benötigten Zugriffsrechte.

Damit Contentpapst später selbstständig Dateien lesen, schreiben und löschen kann (z.B. für den Cache oder die Dateiverwaltung), müssen Sie per FTP für einige Verzeichnisse und Dateien zuerst manuell die Zugriffsrechte (CHMOD) setzen.

Je nach Webhoster wird ein CHMOD von 777 oder 775 auf das Contentpapst-Verzeichnis benötigt sowie auf die Unterverzeichnisse "cache", "sessions", "files", "images", "images/gallery", "images/gallery/thumbs" und "themes". Auch die Konfigurations-Dateien "config.php" und "themes/standard/config.db.php" benötigen diesen CHMOD.

Wenn Sie WS\_FTP verwenden, klicken Sie zum Setzen der Rechte mit einem Rechtsklick auf das Verzeichnis / die Datei und wählen den Punkt "FTP-Befehle

> CHMOD" aus. In dem aufklappenden Fenster sind alle Checkboxen zu aktivieren, so dass als Wertangabe "777" erscheint. Sie beenden diesen Prozess mit einem Klick auf "OK" und die Zugriffsrechte werden augenblicklich gesetzt.

## 3. Starten des Installationsprozesses

| irst distant                                                                                                    |                                                                                                    |                                                                                                    |  |  |  |  |  |
|----------------------------------------------------------------------------------------------------|----------------------------------------------------------------------------------------------------|----------------------------------------------------------------------------------------------------|--|--|--|--|--|
| talan kelan bi méndepuléh nerintelarkan, inggalan sanlar masar tertara, behelanhans, kelananana anak ke hasart teas<br>Data-shaka da sa besi bis-s-stateketa tas, besi indisaksyatanatsa.                                                                                                    |                                                                                                    |                                                                                                    |  |  |  |  |  |
| Hear's or Installation                                                                                                    |                                                                                                    |                                                                                                    |  |  |  |  |  |
| A former for which are investmented for the second second  | grow, keer farachine carole feleged<br>Socialist ogefordes ad betren and 5-be<br>n                                                                                      | rinstalanssarlataryskan, isakaanalaschalar koslan<br>a ac ita kidanenfidar teinite kilatarjantarat/1960-                                                                      |  |  |  |  |  |
| Impeter Sector                                                                                                    |                                                                                                    |                                                                                                    |  |  |  |  |  |
| PE-MAR (NANAR)                                                                                                    | 15/13-1                                                                                                    | also, al page notes                                                                                                    |  |  |  |  |  |
| sindnay 🗧                                                                                                    | fanalizari                                                                                                    | adopado citili                                                                                                    |  |  |  |  |  |
| 7000million                                                                                                    | -                                                                                                    | spectaneous and the                                                                                                    |  |  |  |  |  |
| PiC Genetickung                                                                                                    | Determinent                                                                                                    | Pink                                                                                                    |  |  |  |  |  |
| Copelain die Despeidung<br>Destein die Despeidung<br>De Statum en 18 ab 12 Ceimige                                                                                                    | on och annatureterbet<br>at erfedelster Tydenarfarterages, Delde                                                                                                    | unde intalities par caries.                                                                                                    |  |  |  |  |  |
| Colderanges as the selected geo (and-darages                                                                                                    |                                                                                                    |                                                                                                    |  |  |  |  |  |
| adv. made: The sale peak letter is<br>installe and per VM addap, or do the<br>Participation (ed. to happened addap)<br>metalemine trademicipation).                                                                                                    | <ul> <li>Sapilit ar Usinies, vehice durin tes briefs<br/>retrief demonstrationale, residentifs respire, tes<br/>terrorching vehichteter/owegendiets, Serding</li> </ul> | elet organiză narden. De lederă stratarilarea Nădeal ner-<br>andat almante de salte, naturăreaterar par Naturana, în<br>weder C.B. "10047" (al-Alganiza de "Alde") de Vecheli |  |  |  |  |  |
| and hands because of a state of a state of a | ends article to an inclusion of Viscon And<br>an Intelligent (and the out of Viscon Vic-<br>tor)                                                                        | all de Criteripad ne précise, l'estatement estate<br>précise, l'étatement précise précise autorité                                                                            |  |  |  |  |  |
| the of her this is an in-                                                                                                    | neb mpt subdra, et/ans in ApH w<br>nature temp.                                                                                                    | A noisean franzous, allare, al Jogen visión Carlenipapei Sa de                                                                                                    |  |  |  |  |  |
| Internet Only                                                                                                    | unorise:                                                                                                    |                                                                                                    |  |  |  |  |  |
|                                                                                                    |                                                                                                    |                                                                                                    |  |  |  |  |  |
|                                                                                                    |                                                                                                    |                                                                                                    |  |  |  |  |  |
|                                                                                                    |                                                                                                    |                                                                                                    |  |  |  |  |  |
|                                                                                                    |                                                                                                    |                                                                                                    |  |  |  |  |  |
|                                                                                                    |                                                                                                    |                                                                                                    |  |  |  |  |  |

Rufen Sie jetzt über Ihren Webbrowser (vorzugsweise dem Internet Explorer ab Version 5.5) Ihre Contentpapst-Lizenz auf. Als URL müssen Sie das Verzeichnis eingeben, in welchem sie soeben den Upload durchgeführt haben (bspw. "http://www.meine-domain.de/contentpapst/").

Es wird automatisch beim Aufruf der "index.php" auf die Datei "install.php" gewechselt. Sie befinden sich nun bereits im Installationstool von Contentpapst.

Auf dieser ersten Seite können Sie erneut die Lizenzbedingungen einsehen. Nachdem Sie diesen zugestimmt haben, wird auf der nächsten Seite überprüft, ob die Systemanforderungen von Contentpapst durch diesen Server aktuell erfüllt werden. Hier sehen Sie auch, ob Sie beim Setzen der Zugriffsrechte alles richtig gemacht haben. Detaillierte Informationen über Ihren Webspace können Sie sich über die Schaltfläche "PHP-Info anzeigen" anzeigen lassen.

Sie haben je nach Ergebnis der Überprüfung die Möglichkeit, die Installation durch einen Klick auf die entsprechenden Schaltfläche fortzusetzen.

#### 4. Registrierung der Lizenz

| Geben Sie hiet die Verbindungsolaten zur Debendank ein. Angegeben werden müssen Hoetname, Datenb<br>Daten er halten Sie von Brein Sarver-Administrator Ezw. Brein Webhoetng-Untersehnen. |                                          |                                                                                                    |  |  |  |  |
|----------------------------------------------------------------------------------------------------|------------------------------------------|----------------------------------------------------------------------------------------------------|--|--|--|--|
| Registricrung                                                                                                    |                                          |                                                                                                    |  |  |  |  |
| Ver-Madmane:                                                                                                    | Mar Hustomann                            | A Un Ca                                                                                                    |  |  |  |  |
| Email-Adverses                                                                                                    | nas-nudernam@nuderdanah.de               | A voita                                                                                                    |  |  |  |  |
|                                                                                                    | (In Beinfung provide Enviloidieus)       | Geben Sie in de                                                                                                    |  |  |  |  |
| URL der Website:                                                                                                    | http://www.neinenustersette.de           | Field (Control of the Control of the |  |  |  |  |
|                                                                                                    | (der Hollslundige Afled zu Zhner Webshe) |                                                                                                    |  |  |  |  |
| Serietroumer:                                                                                                    | Ø                                        | Notice on Site side                                                                                                    |  |  |  |  |
|                                                                                                    | (Secensurer var der Kechnung)            | ontacrochender                                                                                                    |  |  |  |  |

Um eine Installation vornehmen zu können, müssen nicht nur die Systemanforderungen erfüllt werden, sondern es muss auch eine Registrierung vorgenommen werden. In diesem Schritt geben Sie die Seriennummer sowie die URL der Website, eine Email-Adresse und Ihren Vor- und Nachnamen ein. Achten Sie auf die Hinweise innerhalb des Installationstools.

Contentpapst verständigt sich daraufhin mit unserem Webserver. Bei einer erfolgreichen Registrierung werden Sie zur nächsten Seite weitergeleitet. Andernfalls kehren Sie mit einer Fehlermeldung wieder hierher zurück.

## 5. Aufbau der Datenbank-Verbindung

| rerbandungsdatien                        | engelien     |                                |
|------------------------------------------|--------------|--------------------------------|
| Histoane                                 | local-test.  | Uber desself                   |
| Deteribankeaner                          | dicences1011 | orbaiten Sier                  |
| Semuloomame:                             | dxx499338282 | Autostaan                      |
| Fasowork:                                |              | a a state of                   |
| Dutenbanktabolien<br>(Präfis: Für Name): | Repletion    | Systeme eut<br>Verfügung ib    |
| Port:                                    |              | Viside Per                     |
| Socket:                                  |              | den Port 1330<br>Society (Plac |
| Daterikanki                              | P035         | Vervendungi                    |
|                                          | MISCL.       |                                |

Jetzt müssen die Verbindungsdaten zur Datenbank eingegeben werden. Aus diesen werden im Hintergrund die Konfigurations-Dateien geschrieben. Die Verbindung zur Datenbank ist später für die Speicherung der Inhalte notwendig.

U.a. benötigen Sie Hostname, Datenbankname, Benutzername und Passwort der Datenbank. Optional sind die Angaben von Port und Socket. All diese Angaben sollten Sie von Ihrem Webhoster erhalten.

Weiterhin müssen Sie einen Präfix für die Tabellennamen angeben. Dieser ermöglicht es, weitere Contentpapst-Lizenzen oder auch andere System (z.B. ein Forum) auf dem gleichen Server und mit der gleichen Datenbank zu betreiben, ohne dass es zu Komplikationen kommt.

Nach dem Absenden wird die Verbindung überprüft. Ist dies erfolgreich, dann werden auf den nächsten zwei Seiten durch Contentpapst in der Datenbank die benötigten Tabellen erstellt und mit Daten befüllt.

### 6. Anlegen des Administrators

Nach dem erfolgreichen Einspielen der Datenbankinhalte werden Sie aufgefordert, einen Administrator anzulegen. Für diesen ist die Angabe von Vor- und Nachname, Email-Adresse, Benutzernamen und Passwort notwendig. Notieren Sie sich diese Angaben. Nur der Administrator hat standardmäßig Zugriff auf alle Bereiche.

Nach der Bestätigung der Eingaben wird der Administrator angelegt und Sie können sich sofort auf der Website unter "index.php?file=user" mit Ihrem Benutzernamen und Ihrem Passwort einloggen. Die Contentpapst-Installation ist damit erfolgreich abgeschlossen!

# Allerdings sollten Sie vor der weiteren Anpassung des Systems noch per FTP die Dateien "install.php" und "admin\_install.sql" löschen. Dann ist sichergestellt, dass kein unberechtigter Zugriff auf Ihre Daten möglich ist.

© sandoba.de medien agentur, 2009. Alle Rechte vorbehalten. Alle Angaben in dieser Anleitung wurden sorgfältig erarbeitet, sind jedoch ohne Gewähr.

Die verwendeten Bezeichnungen und Markennamen unterliegen im Allgemeinen dem marken-, warenzeichen- oder patentrechtlichem Schutz der jeweiligen Unternehmen.

Stand: 08/2009, Version: 2009.2